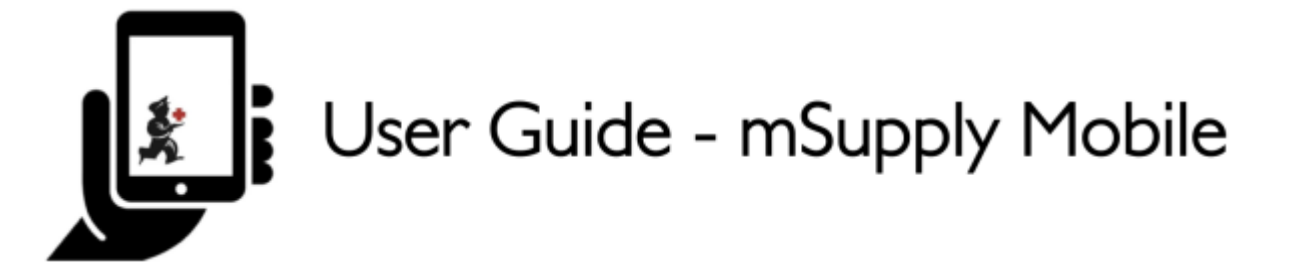

# The Mobile Dashboard

To access the Mobile Dashboard feature it will first need to be set up for your store by your management (see below for configuration details). Once it has been enabled you will be able to see the icon on the mSupply Mobile Menu page.

|                           | mSupply | SYNC EMARLED 🕚 🚍 🕅                                     |
|---------------------------|---------|--------------------------------------------------------|
| Customer Invoices         |         | 12<br>Supplier Invoices<br>32<br>Supplier Requisitions |
| Current Stock 2 Stocktake |         | Dispensary<br>Dashboard                                |
| O LOG OUT                 |         | SETTINGS                                               |

The Mobile Dashboard feature allows you to view visualisations (graphs) of the reports available.

Last update: 2020/07/31 en:mobile:user\_guide:mobile\_dashboard https://wiki.msupply.foundation/en:mobile:user\_guide:mobile\_dashboard?rev=1596163724 02:48

| < Dashboard               |            | Supply                                                               | STAC EMABLED 🛛 📥 🛱 🕅           |
|---------------------------|------------|----------------------------------------------------------------------|--------------------------------|
| Reports                   |            |                                                                      |                                |
| Urgent Medicines          |            | 60,000                                                               | Cumulative                     |
| Vital medicines in stock  | _ahd_      | 50,000                                                               | Monthly                        |
| Needed Medicines in stock | <u> ~*</u> | 40,000 -                                                             |                                |
| Vital drugs in stock      | ¢          | 20,000                                                               |                                |
| Expiring stock            | R          | 10,000                                                               |                                |
|                           |            | Trades Standing Particles Particles Carding Carding Standing Cardina | and Superior Superior Superior |

Various reports are available for display in mobile. For example:

### VEN items in stock

Shows stock on hand of each items that belongs to the VEN (Vital, Essential, Necessary) category

### **Items Issued This Month**

Shows items issued by the facility within the last 30 days

### Total stock value

A single figure in your default currency, showing the total value of the stock you have in the store you are viewing the dashboard for

### This month's transactions

Shows a bar chart of the number of purchase orders, goods receipts, supplier and customer invoices created this month

### **Expiring stock**

Shows the cumulative and monthly number of all items expiring within the year, split into columns by month of expiry

### Top facilities supplied

The 10 customers in your store to which you have sent the greatest value of stock in the past 90 days. Shows the value of stock for each customer

### Transactions per store

Shows a table of all transactions per store within the past 7 and 30 days

### Vital items in stock

Shows a bar graph of the percentage of medicines of the chosen category in stock at each facility

# Sync sites last connection date

Shows the last connection date and current mSupply version of each sync site

### Sync sites sent and received statistics

Shows number of records sent and received by each syc site within the last day

# Trends in critical stock

Shows the historical stock on hand using parameters to filter store and/or items. Will show the current percentage, and percentages from the last day of each month for the prior six months.

### **Reports Monthly Transactions**

Shows how many transactions of each type the chose store has processed this month

### Stock each item in each store

Shows a table of items in rows and stores in columns, with the stock on hand for that item in that store in each cell.

### **Unfinalised Stock Transfers**

Table of unfinalised stock transfers (between mSupply stores) for each facility

The list of reports can be found on the mSupply documentation site

# mSupply Desktop Configuration

This section describes the configuration of reports on the mSupply central server, which will need to be done in order to have dashboard reports show on mSupply Mobile. The mSupply central server generates reports on a schedule, and if configured correctly, will generate versions for mobile sites which will be synced to mobile stores tablets. Here's how!

Dashboard reports need the following properties added to them in order for them to show in the mSupply mobile stores.

| Property                                                                                                   | Values                                 | Description                                                                                                    |
|----------------------------------------------------------------------------------------------------|----------------------------------------|----------------------------------------------------------------------------------------------------|
| isMobile                                                                                                   | True or False                          | The is the important one! Enable or disable sending this to your mobile sites                                                                                                    |
| mobileReportType                                                                                           | <b>table bar line</b><br>or <b>pie</b> | The display type                                                                                                    |
| [any property] #[field on store table] This is the tric<br>value which is property *stor<br>case the *stor |                                        | This is the tricky one! it allows you to replace properties with a value which is store specific. Use with care! For example, the property *store_name* can have a value of *#name*, in which case the *store_name* is replaced with the *name* of the store |

Last update: 2020/07/31 en:mobile:user\_guide:mobile\_dashboard https://wiki.msupply.foundation/en:mobile:user\_guide:mobile\_dashboard?rev=1596163724 02:48

| Dashboard report parameters |              |      |                    |   |  |  |  |
|-----------------------------|--------------|------|--------------------|---|--|--|--|
|                             |              |      |                    |   |  |  |  |
| This month transactions     |              |      |                    |   |  |  |  |
| Parameters                  | Method Code  | Json | Notification Rules | ) |  |  |  |
| •                           | -            |      |                    |   |  |  |  |
| New line De                 | lete line(s) |      |                    |   |  |  |  |
| Property                    | Value        |      |                    |   |  |  |  |
| store_name                  | #name        |      |                    |   |  |  |  |
| isMobile                    | True         |      |                    |   |  |  |  |
| mobileReportType            | Table        |      |                    |   |  |  |  |
|                             |              |      |                    |   |  |  |  |
|                             |              |      |                    |   |  |  |  |
|                             |              |      |                    |   |  |  |  |
|                             |              |      |                    |   |  |  |  |
|                             |              |      |                    |   |  |  |  |
|                             |              |      |                    |   |  |  |  |
|                             |              |      |                    |   |  |  |  |
|                             |              |      |                    |   |  |  |  |
|                             |              |      |                    |   |  |  |  |
|                             |              |      |                    |   |  |  |  |
|                             |              |      |                    |   |  |  |  |
|                             |              |      |                    |   |  |  |  |

#### Note:

- Existing reports can be used and the properties currently configured are used to generate the information. In this situation, the report shows in **both** the existing web dashboard \*and\* in mSupply mobile.
- The mobile dashboard data in particular the \*mobileReportType\* and the store specific data are only sent to stores which are configured as mobile stores

### Previous: Stocktakes (Program) | | Next: Indicators

From: https://wiki.msupply.foundation/ - mSupply Foundation Documentation

Permanent link: https://wiki.msupply.foundation/en:mobile:user\_guide:mobile\_dashboard?rev=1596163724

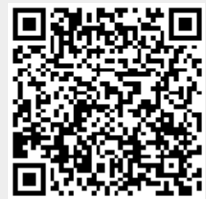

Last update: 2020/07/31 02:48